## Creating Custom Math Lessons with the HMH Player App.

After establishing a log in and creating your class on Think Central, you can use the HMH Player App to create and customize your math lessons and assignments.

- 1. Log in to Google Chrome. In the Google Search bar, type in HMH Player App. This should take you to the Chrome Web Store where you can download the app.
- 2. The picture on the right shows the dashboard. Clicking on the three upper lines in the left hand corner opens up your Classes and "My Tools". You can create a new lesson or a new assignment from "My Tools" or from the Create on the Dashboard.
- 3. **Creating a Customized Lesson**: Click on Create a New Lesson. Choose "Select an HMH Lesson to Customize". Drill down to the lesson level by clicking on the Unit, Chapter, then lesson and click 'Start".
- 4. Enter a title to your lesson.
- 5. Click the Addition Button to add additional support materials, resources, or videos. The Addition Button creates an additional slide to the Five E Lesson titles. Enter a slide title. The three dots on the slide open a trash can if you want to delete it. The three lines on the slide allow you to grab it and place it anywhere within the Five Es. Each time you push the addition sign, you get a new slide and can add new resources.
- Each slide has the following options: Image/Video, Upload, Add URL, or Write. You can upload Khan Academy videos, PDFs, Images, Websites, etc. After you have chosen something to upload, push the blue > symbol to go back to your lesson planning page.
- 7. When you are finished adding resources, push the green Save Button. Click Save Custom Lesson. You now have access to this lesson in your library (on the dashboard) under the Interactive Student Edition (teacher) in the Custom Lessons folder at the top.
- 8. If you want your students to have access to the resources in this lesson, you will want to Publish the Lesson for Students. To assign this lesson for your students to access: Click "view library" on your dashboard. Choose Interactive Student Edition. Click Custom Lessons. Find the lesson just created and choose "Assign". Choose the students, write a note to your students and click "Assign". These lessons will appear in the Assignments box on your students' Dashboard.

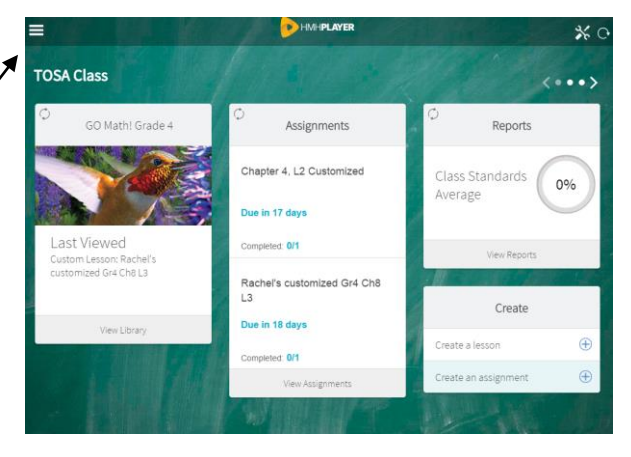

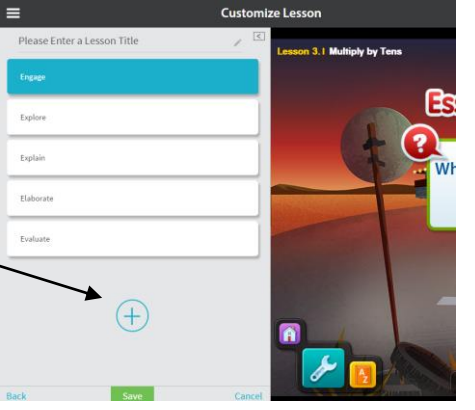

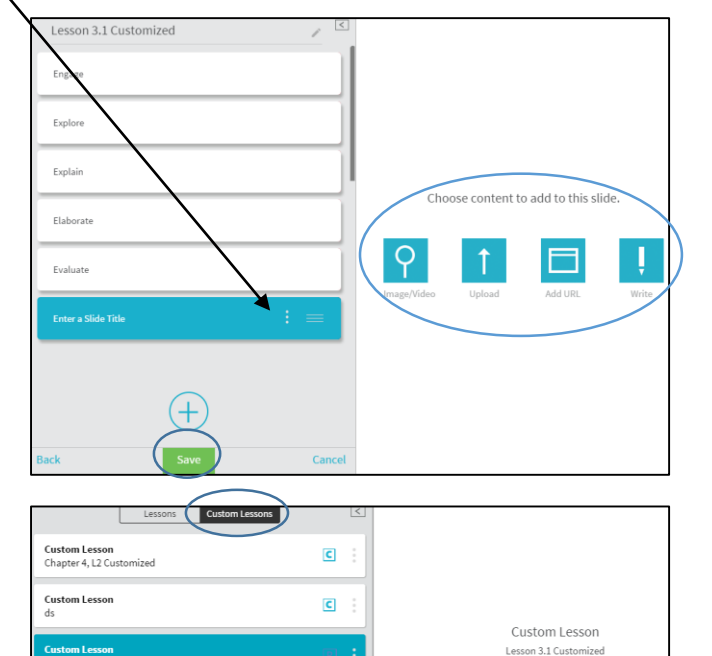

C

Ρ

Custom Lesson Rachel's customized Gr4 Ch8 L3

Custom Lesson Testing Customized Lesson Resource

Delete

Standards

С

Edit

E

Assign

## **Opportunity for a Collaborative Classroom**

- From your Dashboard view, click on View Library and choose the "Interactive Student Edition (Teacher).
- This is where you will find the HMH Go Math Lessons (under Lessons) or your own customized lessons (under Custom Lessons). Click on a lesson and Click "View".
- 3. You should now see the lesson. If you click the downward carrot at the top of the page, you will see the table of contents for the lesson.
- 4. To the right of the lesson, you will see an icon of three people. This is the Collaborative Classroom Icon.
- 5. If you click on this icon, it will provide you with a green "Start Session" button. After you click the button, you will be given an invitation code.
- 6. Provide this code to all students you want to enter your "Collaborative Classroom".
- 7. As students join the session, the teacher will see the student names turn from gray to white, indicating students can now chat directly with the teacher. They can raise their hands (virtually) if they have a questions or want to answer a question.
- 8. You can also draw/annotate using the drawing tools and using the "whiteboard" on/off feature.

## **Student Access**

Students open their My Tools and choose "Collaborative Classroom". Students enter the invitation code and click the green check mark.

Students can Raise Their Hand or choose the Chat symbol to ask a question. Students cannot chat together, only student-teacher communications are allowed.

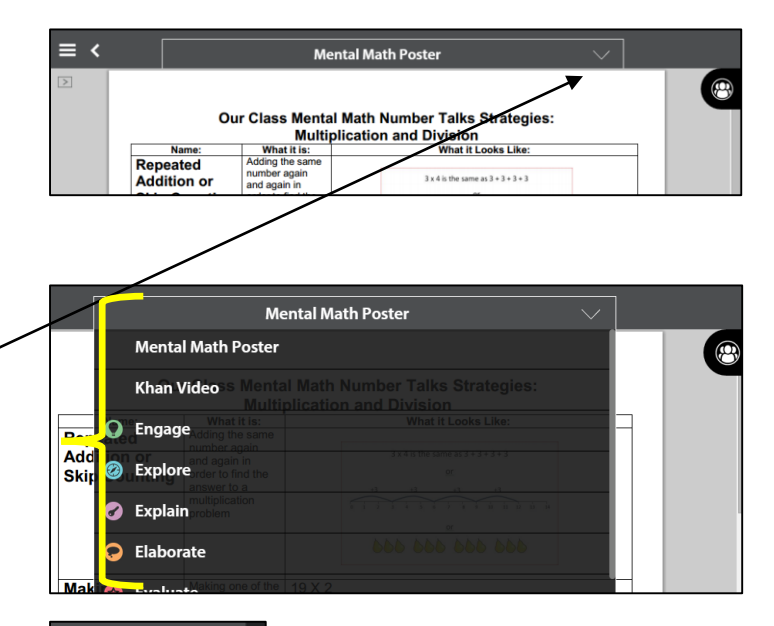

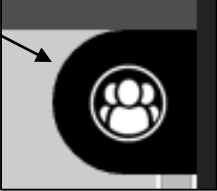

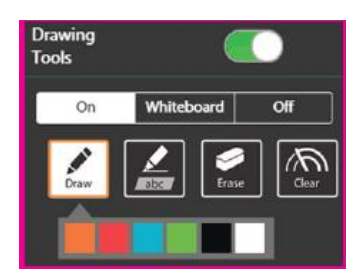

## Student Views

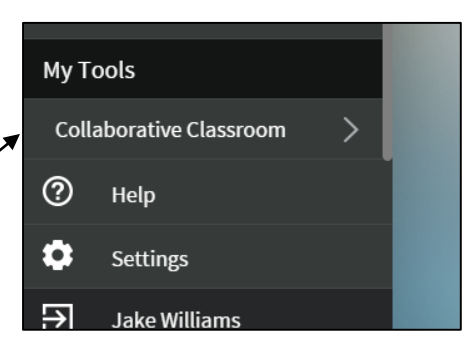

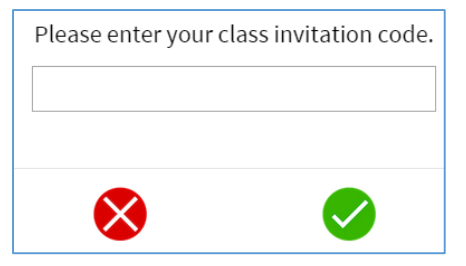

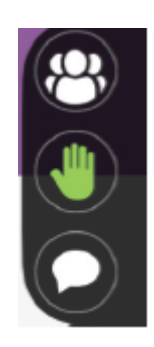